# ¿Cómo puedes acceder al correo Institucional en el ITB?

#### 1.- Mediante cualquier navegador accede a la siguiente dirección:

http://mail.itb.edu.ec, siempre te recomendamos utilices

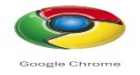

Si aún no lo tienes puedes descargarlo e instalarlo desde esta ubicación: <u>https://www.google.com/intl/es/chrome/browser/?hl=es</u>

### 2.- Ingresa tus datos de usuario que han sido facilitados por tu administrador de sistemas.

Desde el navegador ingresar: https://mail.itb.edu.ec

| Instituto Tecnológico Boli ×<br>← → C ≧ https://www.google.com/a/itb.edu.ec/Sep<br>GMAII<br>Te damos la bienvenida a h | https://mail.itb.edu.ec                                                                                                    |
|----------------------------------------------------------------------------------------------------|----------------------------------------------------------------------------------------------------|
| Inicia sesión en<br>Instituto Tecnológico Bolivariano<br>Nombre de usuario:<br>Contraseña:                             | d de espacio y acceso desde cualquier sitio.<br>de Instituto Tecnológico Bolivariano con tecnología de Google, donde el correo electrónico es más intuitivo,<br>seados de la carpeta Recibidos gracias a la potente tecnología de bloqueo de spam de Google<br>jes que pudieras necesitar en el futuro y encuéntralos rápidamente con el Servicio de búsqueda de Google |
| No cerrar sesión     Iniciar sesión     La cuenta                                                                      | de usuario y contraseña la encontrarás en el E-mail que te<br>á a tu cuenta personal o en el formulario de inscripción                                                                                                    |
| ©2013 Google Política de privacidad - Condiciones del servicio                                                         | Con la tecnología de <b>Google</b>                                                                                                    |

### 3.- Inicia sesión.

Para iniciar sesión debes entrar de la siguiente forma: usuario de SGA@itb.edu.ec

Tu contraseña será tu número de cedula.

Para este ejemplo hemos tomado la cuenta llamada <u>estudiantes.itb@itb.edu.ec</u>, para acceder a esta cuenta digitamos lo siguiente:

## Nombre de usuario: estudiantes.itb

Contraseña: digita tu número de cedula

### 4.- Cambia tu contraseña.

Ingresa tus datos de la siguiente manera:

| Contraseña actual:<br>Contraseña nueva:<br>Vuelve a introducir la contraseña: | <br><br>Enviar | Seguridad de la contraseña Óptima | Digita tu cedula<br>Aquí deberás ingresar tu nueva |
|-------------------------------------------------------------------------------|----------------|-----------------------------------|----------------------------------------------------|
|-------------------------------------------------------------------------------|----------------|-----------------------------------|----------------------------------------------------|

#### Contraseña actual: tu número de cedula

**Contraseña nueva:** Aquí debes colocar tu contraseña debe contener mayúsculas, minúsculas, signos, números, mínimo debe contener 8 caracteres y máximo 32.

**Vuelve a introducir tu contraseña nueva:** Aquí debes volver a colocar tu nueva contraseña la misma que pusiste arriba.

Para finalizar le das clic en el botón Enviar.

5.- Acepta el acuerdo de servicio y dale clic en ir a mi cuenta:

| Google cuentas                                                                                                    | Channel annuane / Cambigr idioma: [español                                                                                                    |
|----------------------------------------------------------------------------------------------------|----------------------------------------------------------------------------------------------------|
| Te damos la bienvenida a tu nueva cuenta                                                                                                    | Bienvenida a tu cuenta de GMAIL                                                                                                    |
| e damos la bierwenida a tu nueva cuenta (carlosr@formacion a<br>e deben habilitar para esa cuenta. Para obtener sugerencias sob                                                                                                    | du ec) puede decidir los productos                                                                                                    |
| Condiciones de servicio de Google                                                                                                    |                                                                                                    |
| <ol> <li>UTILIZACIÓN DE SERVICIOS<br/>Google Inc., sus filades y otras empresas afiliadas, incluido el<br/>contraer un acuerdo vinculante y no sea un individuo a quien<br/>el acceso a determinados servicios, se le exigirá que facilte u<br/>los servicios de Google. Usted es responsable de mantenen I<br/>uso no autorizado de su contraseña, cuenta o cualquier otra v</li> </ol> | l administrador de su dominio, (de ahora en adelante, "Google") le ofrecen los servicios de Google siempre y cuando tenga la edad legal para<br>se haya privado de la recepción de servicios en virtud de la legislación estadounidense o de cualquier otra jurisdicción aplicable. A fin de permitité<br>ma identificación actual y precisa, datos de contacto y cualquier otro tipo de información como parte del proceso de registro o uso continuado de<br>la confidencialidad de la securitad es u cuenta, asi como de las actividades que se realicen en esta. Acepta notificar a Google immediatamente el<br>vulneración de la seguridad de que tenga conconiento. Google no podrá responsabilizarse ni se responsabilizará de las pérididas o daños<br>ligación de facilitarnos información actualizada o de mantener la seguridad de su contraseña. |
| derivados del incumplimiento por parte del usuario de su obli<br>2. CONDUCTA ADECUADA                                                                                                    |                                                                                                    |
| derivados del incumplimiento por parte del usuario de su obs<br>2. CONDUCTA ADECUADA<br>sogle ha puesto sus servicios a disposición de las organizaciones qui<br>sogle ("Servicios adicionales") con lu cuenta de carlosr@formacion ed<br>acionadas con el uso de tu nueva cuenta, consulta la página del <u>Carl</u>                                                                    | e utilizan Google Apps. Además del <u>conunto principal</u> de aplicaciones de mensajería y colaboración, puedes acceder a una gran cantidad de <u>senicios d</u><br>du ec. El administrador de tu dominio formacion edu ec decidirá los Senicios adicionales a los que puedes acceder con tu cuerta. Para obtener sugeren<br>frue de asistencia de Google.                                                                                                    |

Luego de leer el acuerdo de servicio tendremos que continuar ingresando los datos que nos solicitan en la siguiente ventana:

|                                                                                                    | ne.com/AcceptGAPlusTermsOfService7HBStD=AC_EctRvijL2gFx2GR                                                                                                    | ZzBUSjMAgXrJy1b5004RwWoqFInYmhmDw3vXc3f-ioQmMK1UZmmw                                                                                                    | -4VLdHPxGFkFT                                                                                                    |
|----------------------------------------------------------------------------------------------------|----------------------------------------------------------------------------------------------------|----------------------------------------------------------------------------------------------------|----------------------------------------------------------------------------------------------------|
| el acceso a determinados servicio<br>los servicios de Google. Usted es<br>uso no autorizado de su contrase<br>derivados del incumplimiento por                                                                                                    | no sea un manyano a quar se maya privano de mercespoion de servicos en<br>sos se le exigirá que facilite una identificación actual y precisa, datos de cont<br>responsable de mantener la confidencialidad de la contraseña de su cuenta<br>da, cuenta o cualquier otra vulneración de la seguridad de que tenga conoci<br>parte del usuario de su obligación de facilitarnos información actualizada o                      | r rauna de la registación estadostandense o de cualquier oura justicación apace<br>facto y cualquier otor tipo de información como parte del proceso de registro<br>a, así como de las actividades que se realicen en esta. Acepta notificar a Goo<br>imiento. Google no podrá responsabilizarse ni se responsabilizará de las pérd<br>de mantener la seguridad de su contraseña.                                                                                                    | o uso continuado de<br>gle inmediatamente el<br>idas o daños                                                                                                    |
| 2. CONDUCTA ADECUADA                                                                                                    |                                                                                                    |                                                                                                    | -                                                                                                    |
| ogle ha puesto sus servicios a disposici<br>ogle ("Servicios adicionales") con tu cue<br>cionadas con el uso de tu nueva cuenti<br>en cuenta que cuando utilices los servi-<br>des acceder a <u>esta pópina</u> o consultar<br>tótnico. Si dispones de varias cuentas<br>cuada.<br>Degle te proporciona los Servicios adicior<br>dministrador del dominio habilita alguna<br>te clic en el botón Aceptar que aparece<br>vicios adicionales.<br>Pribe los caracteres que veas en la im<br><b>Sociocula</b> . | ón de las organizaciones que utilizan Google Apps. Además del <u>conjunto prin</u><br>nta de carlos (@formacion edu ec. El administrador de tu dominio formacion<br>t, consulta la página del <u>Centro de asistencia</u> de Google.<br>Icios de Google, el administrador de lu dominio tendrá<br>de Google, el nombre de usuario que agar<br><b>Inggreesa lloss cearracció</b><br>de suaro que agar<br>de tu cuenta y que a | cia<br>tiones de mensajería y colaboración, puedes acceder a una gran<br>s Servicios adicionales a los que puedes acceder con tu cuent<br>regiormacion.edu ec, incluido tu correo electrónico. Para ob<br>enta independiente para tu uso personal de los servicios<br>to s servicios de Coogle te ayudará a asegurante de que estás<br>estáncios de Coogle te ayudará a asegurante de que estás<br>estáncios de Coogle te ayudará a segurante de que estás<br>estáncios de Coogle ta duticario.<br>ceptas cumplir las <u>Condiciones del servicio de Google</u> y la <u>Política de privacidar</u> | cantidad de <u>servicios de</u><br>a. Para obtener sugerencias<br>itener más información,<br>e Google, incluido el correo<br>utilizando la cuenta<br><u>ondiciones específicas</u> . Si<br><u>1 de Google</u> al utilizar los |
| cepto, ir a mi cuenta Cancelar                                                                                                    | Luego damos clic en a                                                                                                    | cento ir a mi cuenta                                                                                                    |                                                                                                    |

Debemos colocar los caracteres que nos solicitan con el fin de comprobar nuestra identidad, este es un requisito necesario para habilitar nuestra cuenta.

# 6.- Después de haber seguido los pasos anteriores se te mostraran todos los servicios que tienes disponible al habilitar tu cuenta de <u>@Mail Service ITB</u>.

Podrás darte cuenta que **GMAIL** no es tan solo el uso del correo electrónico, trae consigo poderosas herramientas que van a facilitarte en gran manera el proceso de enseñanza/aprendizaje. Felicitaciones por haberte decidido a habilitar tu cuenta <u>@MAIL SERVICE</u>

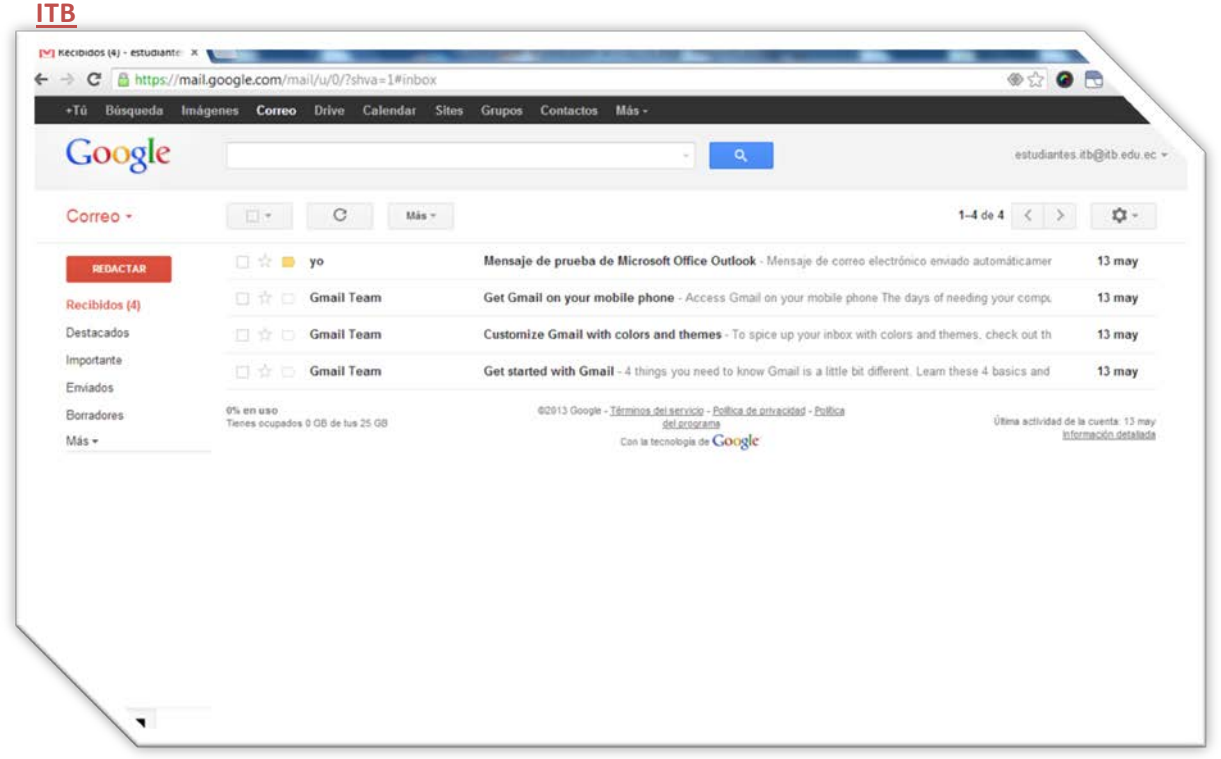

7.- Si tienes problemas para iniciar sesión o necesitas soporte técnico sigue estos pasos.

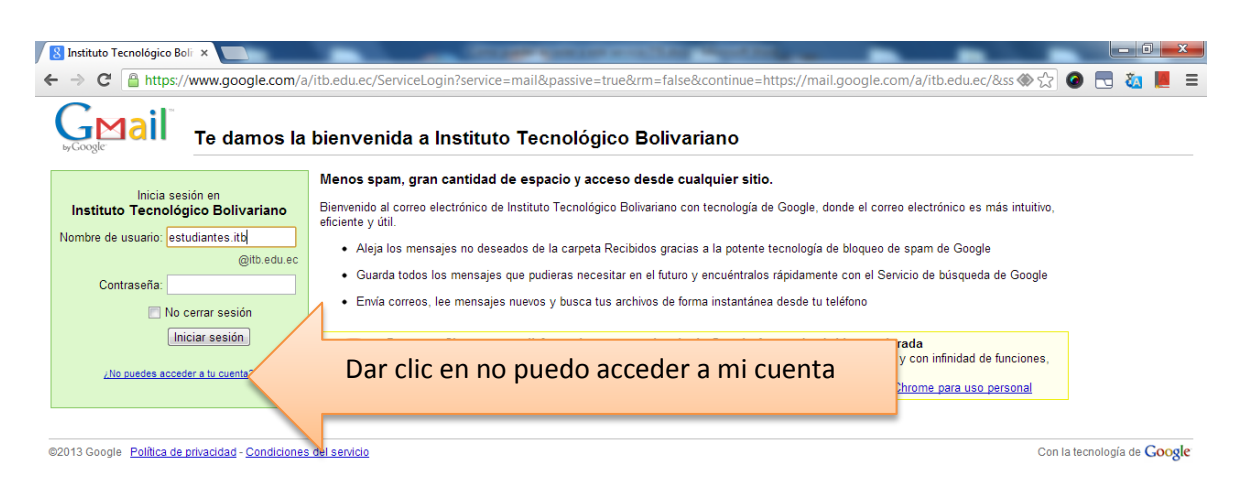

Cuando tengas problemas para ingresar a tu cuenta de usuario u olvidaste tu contraseña recibirás el siguiente mensaje:

### Estimado Usuario;

Si olvidaste tu contraseña o necesitas soporte técnico no dudes en comunicarte con nosotros estaremos gustos de resolver tus problemas, cuéntanos tu inquietud al siguiente contacto:

#### Dirección TIC's

1er, Piso Edificio Matriz

Teléfonos. 5000175 ext. 1170-1171-1172-1173